# Guide to Enter Expense Reimbursements in Skyward –currently just used for MILEAGE REIMBURSEMENTS

### Log into Skyward Financial, then Employee Access, then click on the Expense Reimbursement Tab

| Home     Employee     Time     Account     Budget       Home     Information     Off     Master     Management       Purcha       Employee     Access | asing E<br>Reir | Expense<br>mbursement Ope | Online<br>en Enrollment |        |                 |   |                      | Favorites ▼  | New Window 🖶 M | ly Print Queue |
|----------------------------------------------------------------------------------------------------|-----------------|---------------------------|-------------------------|--------|-----------------|---|----------------------|--------------|----------------|----------------|
| Jump to Other Dashboards                                                                                                    |                 | Favorites                 |                         |        |                 | 0 | ump to Other Systems |              |                |                |
| Skyward User<br>Employee                                                                                                    |                 | No favorites avail        | ab                      |        |                 |   | Employee Access      | )            |                |                |
| Reset Dashboards Select                                                                                                    | t Widgets       | AP Payments               | 126380                  | 118 32 | Show Invoice(s) | 0 |                      |              |                |                |
|                                                                                                    |                 | 03/14/2013                | 125540                  | 153.00 | Show Invoice(s) |   | My Print Queue       |              |                | 0              |
| Recent Programs                                                                                                    | 0               | 05/08/2007                | 13545                   | 32.00  | Show Invoice(s) |   | Job                  |              | 9              | status         |
| 🚔 Employee Access Home                                                                                                    | 1               | 04/19/2006                | 12234                   | 32.00  | Show Invoice(s) |   | No items available.  |              |                |                |
| My Requests                                                                                                    | <b>¢</b>        | 12/20/2005                | 96473                   | 49.41  | Show Invoice(s) |   |                      |              |                |                |
| Requests Pre-Approval                                                                                                    | <b>(</b>        |                           |                         |        |                 |   | My Time Off Status   |              |                | 0              |
| Decempl Information                                                                                                    | Ċ               |                           |                         |        |                 |   | Time Off Code        | Remaining Ap | proved Waiting | Available      |

## **Click on Submit Request**

| TWARD'                                                                                                    | · · · · · · · · · · · · · · · · · · ·         |
|----------------------------------------------------------------------------------------------------|-----------------------------------------------|
| Home         Employee         Time         Account         Budget         Purchasing         Expense         Online           Home         Off         Master         Management         Purchasing         Expense         Open Enrollment |                                               |
| Expense Reimbursement                                                                                                    | 📄 📷 🚖 Favorites 🔻 🖺 New Window 🖏 My Print Que |
| - Submit Request 1 T                                                                                                    | o Other Systems                               |
|                                                                                                    | ployee Access 😭 😭                             |

## Click on on Add

| Budge<br>Managem   | t<br>Purchasim  | ng Expense<br>Reimburse | se On<br>ement Open Er | ine<br>irollment   |                       |                 |         |         |    |               |              |        |               |
|--------------------|-----------------|-------------------------|------------------------|--------------------|-----------------------|-----------------|---------|---------|----|---------------|--------------|--------|---------------|
|                    |                 |                         |                        |                    |                       |                 |         |         | 1  | 숨 Favorites 🔻 | New V        | Vindow | My Print Queu |
| ult 🔻              |                 |                         |                        |                    |                       |                 |         |         |    | ٦             | <b>7 🔟</b> 🖣 | 3 🗟    | Print         |
| Requisition<br>Sts | Date<br>Entered | Expenses<br>From        | Expenses<br>To         | Reimburs<br>Amount | Direct Bill<br>Amount | Total<br>Amount | Purpose | Entered | Ву |               |              |        | Submit        |
| ter settings.      |                 |                         |                        |                    |                       |                 |         |         |    |               |              | -      | Request       |
|                    |                 |                         |                        |                    |                       |                 |         |         |    |               |              | - (    | Add           |

## Enter in dates and a brief description of what the expense is for and click SAVE

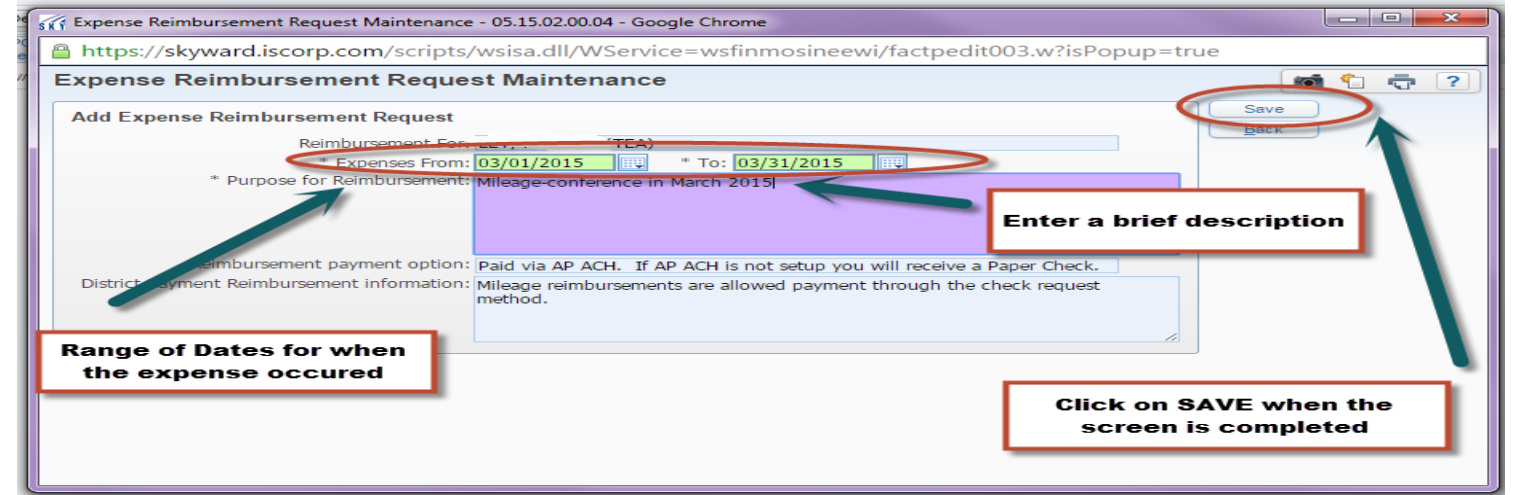

## Click on ADD or MASS ADD DETAIL.

| Expe    | ense Reiml       | ourseme        | nt Request Maintenance                          |                          |                 |          | 📹 靠 📮 ^                     |
|---------|------------------|----------------|-------------------------------------------------|--------------------------|-----------------|----------|-----------------------------|
| Expe    | ense Reimbur     | sement Info    | ormation                                        |                          |                 |          | Submit For<br>Approval      |
|         | Reimbu           | irsement For   | LEY, DAVID J (TEA)                              |                          | Edit Master     |          | Save and<br>Finish Later    |
|         | Ex               | penses From    | : 03/01/2015 To: 03/31/2015 31                  | Days                     | Notes           |          |                             |
| 1       | Purpose for Rei  | mbursement     | Mileage-conference in March 2015                |                          | Attachments     |          |                             |
| Reim    | bursement pay    | ment option    | Paid via AP ACH. If AP ACH is not setup you wil | l receive a Paper Check. |                 |          |                             |
| То      | otal Reimbursem  | nent Amount    | \$0.00                                          |                          |                 |          |                             |
|         | Required         | d Pre-verifier | ·                                               |                          |                 |          |                             |
| Expens  | se Reimburse     | ment Detail    | Lines                                           |                          |                 |          |                             |
| Views:  | General 🔻        | Filters: *Sk   | yward Default 🔻                                 |                          |                 | T 🛄      | Add                         |
| # 🔺     | Date             | Туре           | Description/Customer                            | Quantity                 | Amount Total Am | ount C P | Edit                        |
| There a | are no records i | to display; cl | heck your filter settings.                      |                          |                 |          | Delete                      |
|         |                  |                | Click on ADD or MA                              | SS ADD DETAI             | L               |          | Clone<br>Mass Add<br>Detail |
|         |                  |                |                                                 |                          |                 |          |                             |

## Click on REIMBURSEMENT TYPE link

| Expense Reimbursement                                                                                   | Request Detail Mai                   | ntenance                       |                              | 💼 🕆 🖶 ?      |
|----------------------------------------------------------------------------------------------------|--------------------------------------|--------------------------------|------------------------------|--------------|
| Expense Reimbursement Inform<br>Expenses From: 03/0<br>Total Reimbursement Amount:                      | ation<br>1/2015 To: 03/31/<br>\$0.00 | 2015 31 Days                   |                              |              |
| Add Expense Reimbursement De<br>Line Number:<br>* Date 103/0<br>* Reimbursement Types<br>Categopur othe | etail Line 1 1/2015 Sunday           | Receipt Attached               | Direct Bill/Do not Reimburse | Save<br>Back |
| * Quantity:<br>* Amount:<br>Total Amount:<br>* Description/Customer:                                    | 0<br>\$0.00<br>\$0.00                | Click on<br>Reimbursement Type |                              |              |

## Highlight the expense you wish to be reimbursed for and then click SELECT

| <b>Reimbu</b><br>Views: Ger | rsement Expense Coo             | <b>des</b><br>⊨fault ▼                        |                  |                   |             |               | (<br>T 🛄 💌                     | 1<br>1<br>1<br>1<br>1 |                       |
|-----------------------------|---------------------------------|-----------------------------------------------|------------------|-------------------|-------------|---------------|--------------------------------|-----------------------|-----------------------|
| Code 🔺                      | Description                     | User Defined<br>Amount Label                  | UD Amt<br>Type   | Default<br>Amount | Amt<br>Edit | Max<br>Amount | User Defined<br>Quantity Label |                       | Vi <u>e</u> w<br>Back |
| Mileage                     | Mileage Reimbursement           | Amount                                        | Decimal 4 Places | \$0.5100          | N           | \$0.00        | Quantity                       | ^                     |                       |
| Parking                     | Parking Fee                     | Amount                                        | Decimal 4 Places | \$0.0000          | Y           | \$0.00        | Quantity                       |                       |                       |
| 9                           | et reimbursed for, e<br>Parking | our are wishing to<br>ither Mileage or<br>Fee |                  |                   |             | [             | Click SI                       | ELE                   | ст                    |

Once you select the Reimbursement Type, it will fill in a message in the box- "This is to be used for Mileage Reimbursements." You will need to enter in the QUANTITY of miles that you are claiming for reimbursement. The form will automatically calculate the TOTAL AMOUNT.

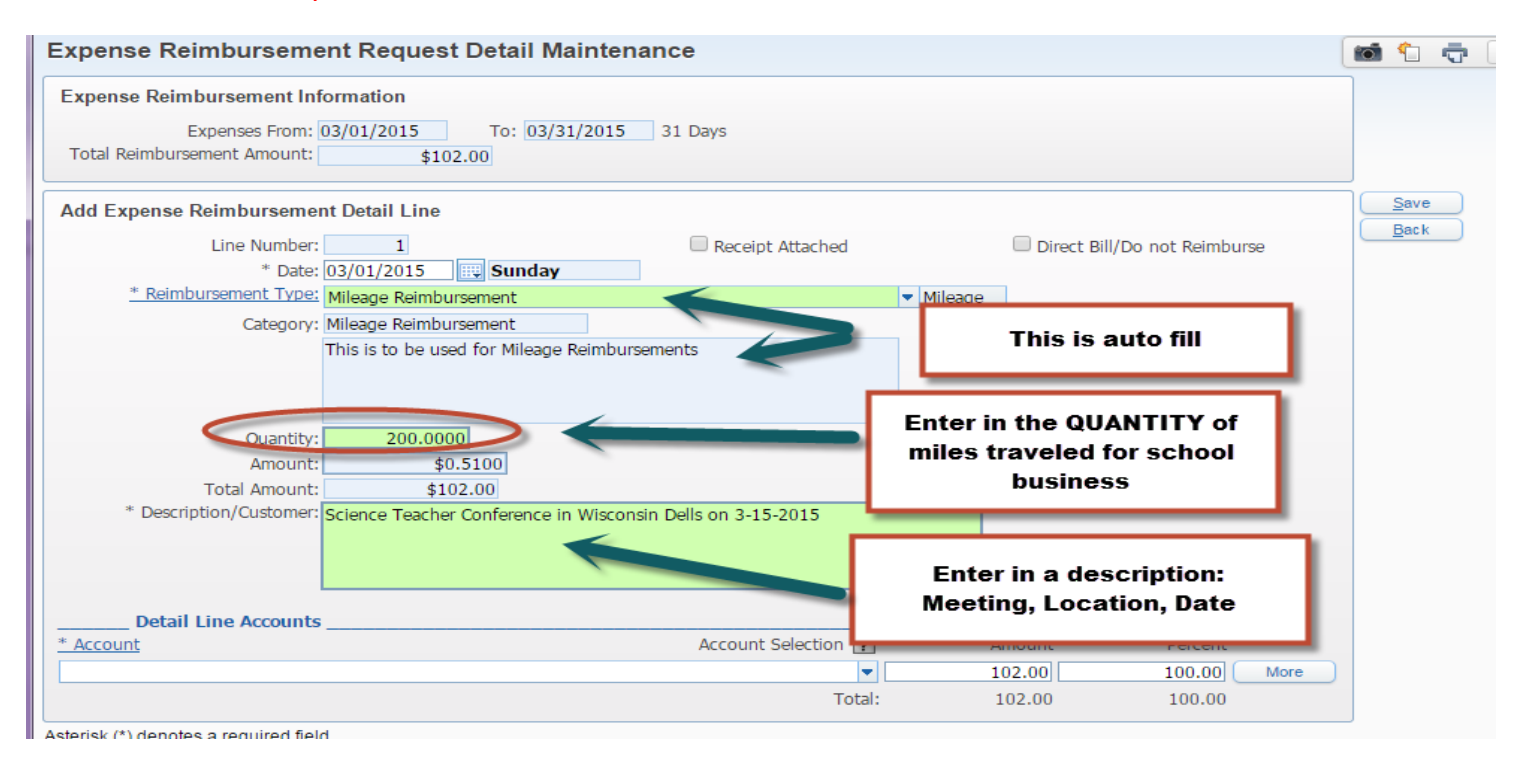

You will need to know what account number the travel should be expensed to. If you are not sure, contact the administrator that approved the conference or expense.

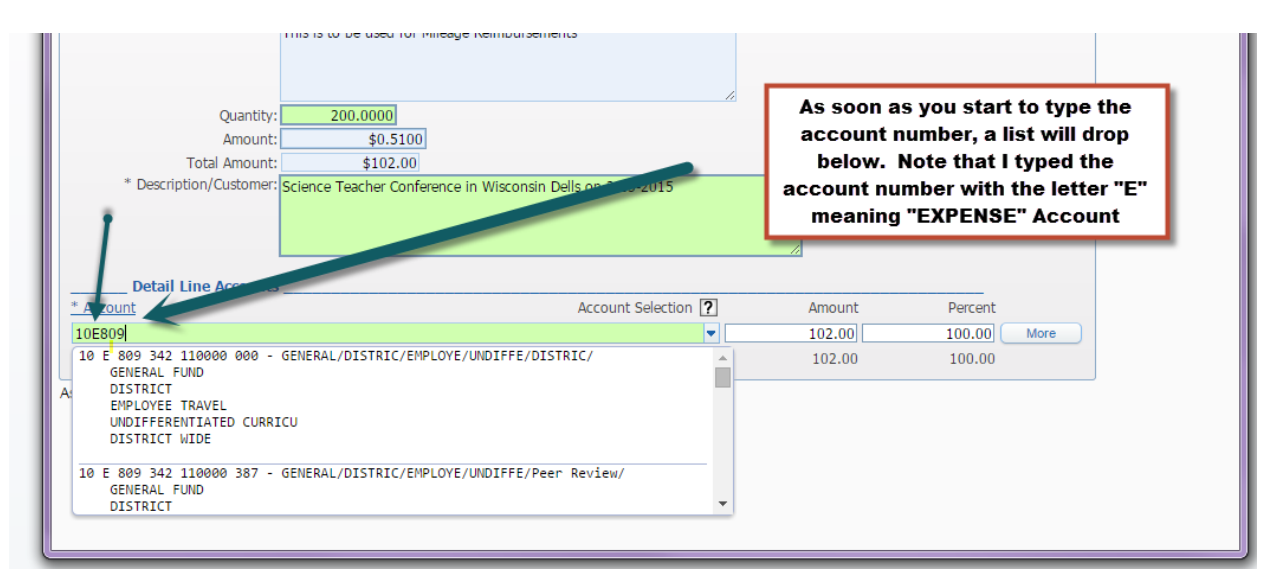

You can then click on the Account Number that you wish to select and it will AUTO FILL

## Another way to select the account number is to just click on the ACCOUNT link

| Ac  | count       | t D       | istı | ribut        | tion          |          |                  |          |         |             |        |                     |                 |    |          |      |     | 1                            | 1 | <b>.</b> ?      |     |
|-----|-------------|-----------|------|--------------|---------------|----------|------------------|----------|---------|-------------|--------|---------------------|-----------------|----|----------|------|-----|------------------------------|---|-----------------|-----|
| Av  | ailable     | Ac        | cou  | nts (/       | Accou         | nts      | are disp         | layed ba | ased on | Account     | Cleara | ance a              | ccess)          | _  |          |      |     |                              |   | Save<br>Account |     |
|     |             |           |      |              |               |          | This             | scree    | n will  | appea       | r      |                     |                 |    | Ð,       | Acco | unt | Level Description            |   | Distrib<br>Back | 511 |
| Fr  | d 🔺 🛛 🤉     | r h       | 200  | UUJ          | 1 OIL         |          |                  |          |         |             | 0 00   | COLOG               |                 |    |          | Acco |     | Number Information           |   |                 |     |
| 10  | E           | 4         | 401  | 342          | 1623          | 12       | 000              |          |         | \$-218.00   | 0      |                     |                 |    | <u> </u> | Code | )   | Description                  |   |                 |     |
| 10  | E           | 4         | 402  | 342          | 16223         | 24       | 000              |          |         | \$-600.00   | 5      |                     |                 |    | _        | 10   |     | GENERAL FUND                 |   |                 |     |
| 10  | E           | = {       | 809  | 342          | 1100          | 00       | 000              |          |         | \$0.00      | 0      |                     |                 |    | _        | 809  |     | DISTRICT                     |   |                 |     |
| 10  | E           | Ξ 8       | 809  | 342          | 1100          | 00       | 387              |          |         | \$10,000.00 | )      |                     |                 |    |          | 342  |     | EMPLOYEE TRAVEL              |   |                 |     |
| 10  | E           | 1         | 809  | 342          | 1100          | 00       | 899              |          |         | \$0.00      | 0      |                     |                 |    | _        | 1100 | 00  | UNDIFFERENTIATED CURRICU     |   |                 |     |
| 10  | E           | E (       | 809  | 342          | 1100          | 00       | 999              |          |         | \$0.00      | 0      |                     |                 |    | _        | 387  |     | Peer Review and Mentor Grant |   |                 |     |
| 10  | E           | 1         | 809  | 342          | 1730          | 00       | 000              |          |         | \$-45.9     | 3      |                     |                 |    | _        |      |     |                              |   |                 |     |
| 10  | E           | - 8       | 809  | 342          | 1741          | 00       | 000              |          |         | \$0.00      | )      |                     |                 |    | _        |      |     |                              |   |                 |     |
| 10  | E           | 1         | 809  | 342          | 2144          | 00       | 000              |          |         | \$0.00      | )      |                     |                 |    | _        |      |     |                              |   |                 |     |
| 10  | E           | - 8       | 809  | 342          | 2212          | 00       | 000              |          |         | \$0.00      | )      |                     |                 |    | _        |      |     |                              |   |                 |     |
| 10  | E           | 1         | 809  | 342          | 2212          | 00       | 583              |          |         | \$0.00      | )      |                     |                 |    | _        |      |     |                              |   |                 |     |
| 10  | E           | E (       | 809  | 342          | 2212          | 00       | 816              |          |         | \$0.00      | 0      |                     |                 |    | _        |      |     |                              |   |                 |     |
| 110 | E           | - 8       | 809  | 342          | 2213          | 00       | 141              |          |         | \$541.4     | 7      |                     |                 |    | × .      |      |     |                              |   |                 |     |
|     | lf yo<br>ac | co        | ar   | e no<br>t nu | ot se<br>imbe | ei<br>er | ng you<br>on the | ur       |         | A           | ccount | t Nursbo<br>Quick K | er: 10E8<br>ey: | 09 |          |      |     |                              |   |                 |     |
| ٦   | Amo         | ee<br>unt | n, s | star         | ττο 1         | C.0      | pe It II         | n.       |         |             |        |                     |                 |    |          |      |     |                              |   |                 |     |

#### Select you account number.

#### Account Distribution

| Accou                       | m           | Dist                        | npui                           | uon                               |                        |                              |           |             |         |                          |      | 1        | <b>U</b>     | 2                  |
|-----------------------------|-------------|-----------------------------|--------------------------------|-----------------------------------|------------------------|------------------------------|-----------|-------------|---------|--------------------------|------|----------|--------------|--------------------|
| Availab                     | ole A       | Accou                       | ints (/                        | Accounts                          | s are o                | lisplayed based on Account C | learance  | access)     |         |                          |      |          | Acco<br>Dist | ve<br>ount<br>trib |
|                             |             |                             |                                |                                   |                        |                              |           | 🗐 🗟         | Accou   | nt Level Description     |      | 1        | Ba           | :k                 |
| Fnd 🔺                       | Т           | Loc                         | Obj                            | Func                              | Prj                    | Funds Available              | Selected  |             |         |                          |      | - ľ      |              |                    |
| 10                          | E           | 401                         | 342                            | 162312                            | 000                    | \$-218.00                    |           | <u> </u>    | Code    | Description              |      |          |              |                    |
| 10                          | Е           | 402                         | 342                            | 162224                            | 000                    | \$-600.00                    |           |             | 10      | GENERAL FUND             |      |          |              |                    |
| 10                          | Е           | 809                         | 342                            | 110000                            | 000                    | \$0.00                       |           |             | 809     | DISTRICT                 |      | -77      |              |                    |
| <u>10</u>                   | Е           | 809                         | 342                            | 110000                            | 387                    | \$10,000.00                  | <b>V</b>  |             | 342     | EMPLOYEE TRAVEL          |      |          |              |                    |
| 10                          | Е           | 809                         | 342                            | 110000                            | 899                    | \$0.00                       |           |             | 11000   | 0 UNDIFFERENTIATED CURRI | cu / |          |              |                    |
| 10                          | Е           | 809                         | 342                            | 110000                            | 999                    | \$0.00                       |           |             |         | nd Mentor Gra            | ant  | <i>.</i> |              |                    |
| 10                          | Е           | 809                         | 342                            | 173000                            | 000                    | \$-45.90                     |           | Put a chec  | k mar   | k in the                 |      |          |              |                    |
| 10                          | Е           | 809                         | 342                            | 174100                            | 000                    | \$0.00                       |           | hox of the  | evnen   | se that                  |      |          |              |                    |
| 10                          | Е           | 809                         | 342                            | 214400                            | 000                    | \$0.00                       |           |             | capen   | ting                     |      |          |              |                    |
| 10                          | Е           | 809                         | 342                            | 221200                            | 000                    | \$0.00                       |           | you are     | selec   | ang.                     |      |          |              |                    |
| 10                          | Е           | 809                         | 342                            | 221200                            | 583                    | \$0.00                       |           |             |         |                          | /    |          |              |                    |
| 10                          | Е           | 809                         | 342                            | 221200                            | 816                    | \$0.00                       |           |             |         |                          | /    |          |              |                    |
| 10                          | E           | 809                         | 342                            | 221300                            | 141                    | \$541.47                     |           |             |         |                          |      |          |              |                    |
| 144 4                       | ►           | M s                         | 99 reco                        | ords displa                       | ayed                   | Aco                          | count Nur | ber: 10E809 |         |                          |      |          |              | п                  |
|                             |             |                             |                                |                                   |                        |                              | Quic      | Key:        |         | Click on SAVE            | ACC  | ου       | ΝТ           | I                  |
| Total Amo<br>Ar<br>Selected | Tota<br>nou | to Dis<br>al Dist<br>nt Ren | stribute<br>ributeo<br>naining | e:\$102.0<br>d:\$102.0<br>g:\$0.0 | )0100<br>)0100<br>)0 0 | ).00%<br>).00%<br>).00%      |           |             |         | DISTRIBU                 | τιοι | N        |              |                    |
| Account N                   | umb         | er                          |                                |                                   |                        | A                            | mount     | Percent     |         |                          |      |          |              |                    |
| 10 E 809                    | 342         | 11000                       | 0 387                          |                                   |                        | 102.00                       |           | 100.00      | Remov   | ve                       |      |          |              |                    |
|                             |             |                             |                                |                                   |                        | <b>I</b>                     |           |             | Romeric |                          |      |          |              |                    |
|                             |             |                             |                                |                                   |                        |                              |           |             | Remove  | s All                    |      |          |              |                    |

d 🔒 https://skyward.iscorp.com/scripts/wsisa.dll/WService=wsfinmosineewi/factpedit005.w?isPopup=true

| Expense Reimbursement Request Detail Mainten                                                                                                    | ance             |                             | in the second second se |
|----------------------------------------------------------------------------------------------------|------------------|-----------------------------|----------------------------------------------------------------------------------------------------|
| Expense Reimbursement Information                                                                                                    |                  |                             |                                                                                                    |
| Expenses From:         03/01/2015         To:         03/31/2015           Total Reimbursement Amount:         \$102.00         \$102.00         \$102.00 | 31 Days          | Click on SAVE               |                                                                                                    |
| Add Expense Reimbursement Detail Line                                                                                                    |                  |                             | Save                                                                                                    |
| Line Number: 1                                                                                                    | Receipt Attached | Direct Bill/Do n            | ot Reimburse                                                                                                    |
| * Date: 03/15/2015 Sunday                                                                                                    | ]                |                             |                                                                                                    |
| * Reimbursement Type: Mileage Reimbursement                                                                                                    |                  | <ul> <li>Mileage</li> </ul> |                                                                                                    |
| Category: Mileage Reimbursement                                                                                                    |                  |                             |                                                                                                    |
| This is to be used for Milesee Deimburg                                                                                                    | comonte.         |                             |                                                                                                    |

If you have additional expenditures, you can click on ADD or I find it easier to click on CLONE, especially if I am using the same account number for my new expenditure.

| Expense Reimb      | ursement Re          | quest Maintenance                                                 |                         |             |                |   |      | i 🚺     | Ō                           | ?          |
|--------------------|----------------------|-------------------------------------------------------------------|-------------------------|-------------|----------------|---|------|---------|-----------------------------|------------|
| Expense Reimburs   | ement Informatio     | n                                                                 |                         |             |                |   |      | Sub     | mit For<br>proval           |            |
| Reimbur            | sement For: LEY, D   | AVID J (TEA)                                                      |                         |             | Edit Master    |   |      | Sa      | ve and                      | _          |
| Exp                | enses From: 03/01    | /2015 To: 03/31/2015                                              | 31 Days                 | 0           | Notes          |   |      | ( I III | Later                       | - 1        |
| Purpose for Rein   | nbursement: Mileage  | e-conference in March 2015                                        |                         |             | Attac hments   |   |      |         |                             |            |
| Reimbursement payn | nent option: Paid vi | a AP ACH. If AP ACH is not setup you                              | will receive a Paper Ch | ieck.       |                |   |      |         |                             | - 1        |
| Total Reimburseme  | ent Amount:          | \$102.00                                                          |                         |             |                |   |      |         |                             | - 1        |
| Required           | Pre-verifier:        | •                                                                 | ]                       |             |                |   |      |         |                             | - 1        |
| Expense Reimbursen | ent Detail Lines     |                                                                   |                         |             |                |   |      |         |                             |            |
| Views: General V   | Filters: *Skyward D  | Default ▼                                                         |                         |             |                | T | uu ę | 9 🌜     | Ad                          | d          |
| # 🔺 Date           | Туре                 | Description/Customer                                              | Quantity                | Amount      | Total Amount C | R | D    |         | E                           |            |
| ▶ 1 03/15/2015     | Mileage Reimburs     | EXE Science Teacher Conference in<br>Wisconsin Dells on 3-15-2015 | 200.0000                | 0.5100      | 102.00 G       |   |      | ^       | Dele                        | ete        |
|                    | [                    | Click on ADD or CLONE 1                                           | to add anothe           | r expenditi | ure            |   |      |         | <u>C</u> lou<br>Mass<br>Det | Add<br>ail |

In the Example below, I clicked on the CLONE button and just changed the information that was needed: date, Quantity of miles and the description and maybe the account number if I was not using the same one that I previously did. Click SAVE when finished.

| pense Reimbursement Request Detail Maintenance                                           |                                       |
|------------------------------------------------------------------------------------------|---------------------------------------|
| xpense Reimbursement Information                                                         | Click SAVE when finished              |
| Expenses From: 03/01/2015 To: 03/31/2015 31 Days<br>Total Reimbursement Amount: \$120.36 |                                       |
| one Expense Reimbursement Detail Line                                                    | Save                                  |
| Line Number: 2 Receipt Attached                                                          | Direct Bill/Do not Reimburse          |
| * Date: 03/25/2015 Wednesday                                                             | · · · · · · · · · · · · · · · · · · · |
| * Reimbursement Type: Mileage Reimbursement                                              | Mileage                               |
| Category: Mileage Reimbursement                                                          |                                       |
| * Quantity: 36.0000<br>* Amount: \$0.5100                                                | be changed from a cloned<br>screen    |
| Total Amount: \$18.36                                                                    |                                       |
| * Description/Customer: Science Teacher Meeting at NTC on 3-25-15                        |                                       |
| Detail Line Accounts                                                                     | American Develop                      |
|                                                                                          | Amount Percent                        |
| J E 809 342 110000 387 - GENERAL/DISTRIC/EMPLOYE/UNDIFFE/Peer Review/                    | 18.36 100.00 More                     |
|                                                                                          |                                       |

SUBMIT FOR APPROVAL or SAVE AND FINISH LATER. If you are done and have no other mileage expenses to claim, you could click the SUBMIT FOR APPROVAL. If you know that you will have another mileage expense that you will need to enter, you could click on the SAVE AND FINISH LATER. Just to note, you can add notes and attachments to the Expense Reimbursement screen.

| 🖞 http                                         | s://skyward.                                                                                   | iscorp.com/scrip                                                                                                    | to, woldardii, woletwee woliiiiiio                                                                                                    | / 1                             |                            |                      |                       |              |               |                 |                                                        |
|------------------------------------------------|------------------------------------------------------------------------------------------------|----------------------------------------------------------------------------------------------------|----------------------------------------------------------------------------------------------------|---------------------------------|----------------------------|----------------------|-----------------------|--------------|---------------|-----------------|--------------------------------------------------------|
| Exper                                          | nse Reimbu                                                                                     | ursement Req                                                                                                    | uest Maintenance                                                                                                    |                                 | •                          |                      |                       |              |               | <u>.</u>        | 2                                                      |
| Expen                                          | nse Reimburse                                                                                  | ement Information                                                                                                    |                                                                                                    |                                 |                            |                      |                       | 5            |               | Submit<br>Appro | For<br>val                                             |
|                                                | Reimburs                                                                                       | sement For: LEY, DAV                                                                                                    | /ID J (TEA)                                                                                                    |                                 |                            | Edit Master          |                       | 6            |               | Save a          | and                                                    |
|                                                | Expe                                                                                           | enses From: 03/01/2                                                                                                    | 015 To: 03/31/2015 31 D                                                                                                    | ays                             | C                          | Notes                |                       |              | _             |                 | ater                                                   |
| P                                              | urpose for Reim                                                                                | bursement: Mileage-o                                                                                                    | conference in March 2015                                                                                                    |                                 |                            | Attachments          |                       |              |               |                 |                                                        |
| Reimb                                          | oursement paym                                                                                 | ent option: Paid via                                                                                                    | AP ACH. If AP ACH is not setup you will                                                                                                    | receive a Paper Chec            | k. at                      | You cou<br>tachments | ld ad<br>5. Ma        | d no<br>aybo | otes<br>e a c | or<br>opy       | of                                                     |
| Tot                                            | al Reimbursemer<br>Required I                                                                  | nt Amount:<br>Pre-verifier:                                                                                               | \$120.36                                                                                                    |                                 |                            | a par                | cing                  | rece         | eipt.         |                 |                                                        |
| Tot<br>xpense                                  | al Reimbursemen<br>Required I<br>e Reimburseme<br>General T                                    | nt Amount:<br>Pre-verifier:<br>ent Detail Lines<br>ilters: *Skyward Det                                                   | \$120.36<br>• Fault •                                                                                                    |                                 | L                          | a parl               | cing i                | rece         | eipt.         | £. (            | Add                                                    |
| Tot<br>xpense<br>Views: [<br># ▲               | al Reimbursemer<br>Required I<br>e Reimbursem<br>General T F<br>Date                           | nt Amount:<br>Pre-verifier:<br>ent Detail Lines<br>ilters: *Skyward Det<br>Type                                           | \$120.36<br>Tault<br>Description/Customer                                                                                                    | Quantity                        | Amount                     | a parl               | cing<br>T<br>C R      |              | eipt.         |                 | <u>A</u> dd<br><u>E</u> dit                            |
| Tot<br>Expense<br>Views: [<br># ▲<br>1         | al Reimbursemer<br>Required I<br>e Reimbursemer<br>General V F<br>Date<br>03/15/2015           | nt Amount:<br>Pre-verifier:<br>ent Detail Lines<br>ilters: *Skyward Det<br>Type<br>Mileage Reimburse                      | \$120.36<br>Fault<br>Description/Customer<br>Science Teacher Conference in<br>Wisconsin Dells on 3-15-2015                                            | Quantity<br>200.0000            | Amount 0.5100              | a parl               | cing<br>T<br>C R<br>G |              | eipt.         |                 | Add<br>Edit<br>Delete                                  |
| Tot<br>Expense<br>Views: [<br>#▲<br>▶ 1<br>▶ 2 | al Reimbursemer<br>Required I<br>e Reimbursem<br>General ▼<br>Date<br>03/15/2015<br>03/25/2015 | nt Amount:<br>Pre-verifier:<br>ent Detail Lines<br>ilters: *Skyward Det<br>Type<br>Mileage Reimburse<br>Mileage Reimburse | \$120.36<br>Fault<br>Description/Customer<br>Science Teacher Conference in Wisconsin Dells on 3-15-2015<br>Science Teacher Meeting at NTC on 3- 25-15 | Quantity<br>200.0000<br>36.0000 | Amount<br>0.5100<br>0.5100 | a parl               | cing<br>C R<br>G<br>G |              | eipt.         |                 | <u>A</u> dd<br><u>E</u> dit<br>Delete<br><u>C</u> lone |

Once you click SUMBIT FOR APPROVAL, you will see the screen shot below. The Expense Reimbursement works very similar to a Requisition. You will want to see a status of WFH, meaning waiting for a higher approval. You can click the down arrow and see any detail related to the Expense Reimbursement.

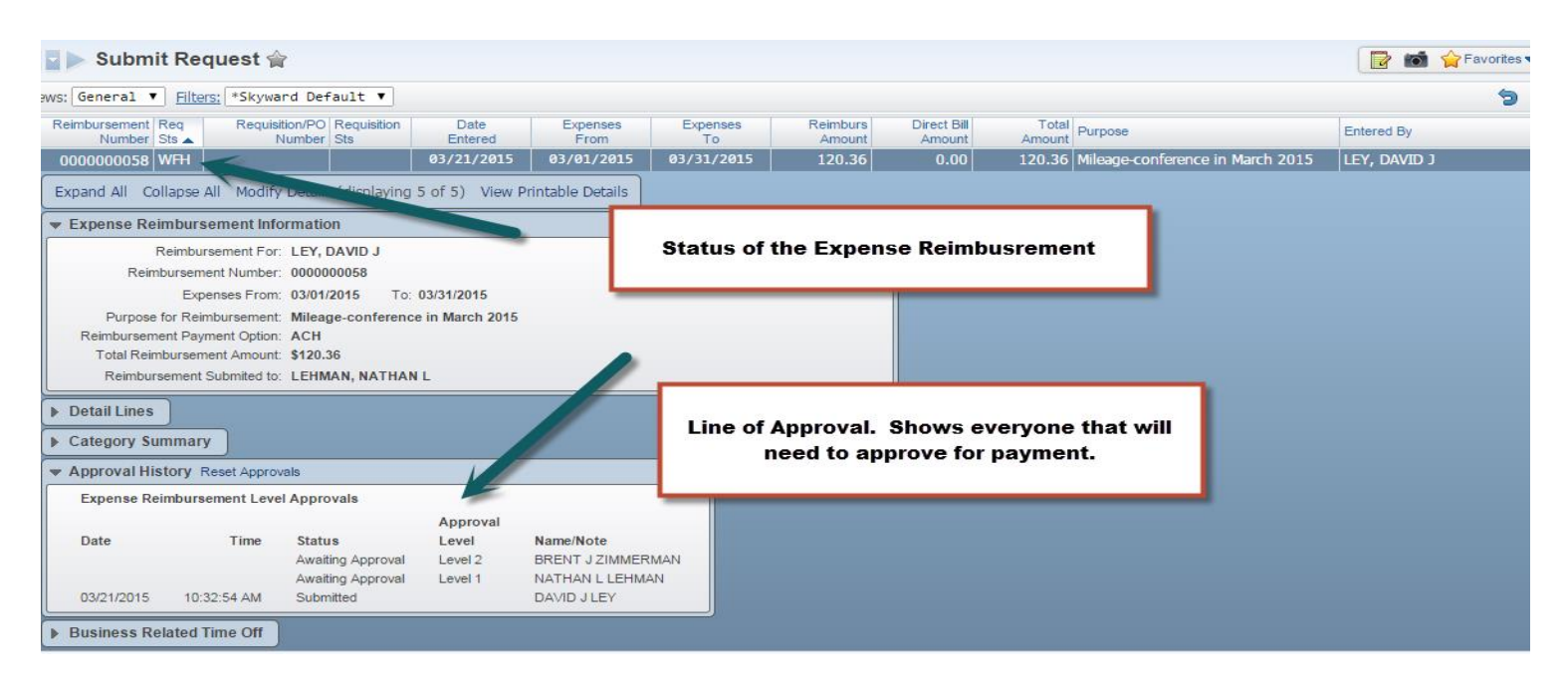

All Mileage Reimbursements will be paid directly to your bank account (as set up in Payroll) and no check will be issued. You will receive and email telling you that your payment will be made to the bank within 2-3 business days. If you have any questions, please contact Darlene or Tabitha at 715-693-2530, ext #6109 or 6107.